## Reconstruire BCDI sous SCRIBE

### 4 remarques préalables :

#### <u>1- Une reconstruction des index d'une base BCDI est indispensable lorsque les erreurs</u> suivantes s'affichent : erreur 10045, erreur 10070...

# 2- Information pour la synchronisation d'une base sur le serveur scribe pour mettre à jour sur BCDI web :

\* Ne pas synchroniser une base sur le serveur scribe avec l'erreur 10445, 10070...

\* Après une reconstruction réussie, il est possible de synchroniser une base sur le serveur

**3-** Si les documentalistes utilisent un deuxième ordinateur pour gérer BCDI, il ne faut plus travailler sur ce poste pendant la reconstruction, car BCDI est installé en client serveur.

**4-** Deux possibilités pour reconstruire : soit par le menu d'administration ou soit par le menu de la gestion documentaire

## Table des matières

| 1- | Reconstruire par le menu d'administration           | .1 |
|----|-----------------------------------------------------|----|
| 2- | Reconstruire par le menu de la gestion documentaire | 3  |

### 1- Reconstruire par le menu d'administration

- Ouvrir BCDI avec le mot de passe d'administration (par défaut admin ou son équivalent si vous l'avez remplacé)
- Dans l'onglet « Bases », cliquer sur « Principale » (Nom de la base data dans BCDI)
- Cliquer sur le bouton « Reconstruire »

| Bases                 | Autorisations | Masques                                                   | Interfaces                     |                      | Utilisateurs   | Administrateu       |
|-----------------------|---------------|-----------------------------------------------------------|--------------------------------|----------------------|----------------|---------------------|
| ases :<br>Principale  |               | Répertoire et nom de la base :<br>Créer une nouvelle base |                                |                      | Journal des re | cherches            |
| Démo<br>Travail perso |               | Nom de la base : Prin<br>Répertoire de la base :          | cipale                         |                      | Classe :       |                     |
|                       |               | \data                                                     |                                | 0                    | Crée           | er le journal       |
|                       |               | Commentaires :                                            |                                |                      | Voi            | r le journal        |
|                       |               | Base principale du centre documentaire                    |                                | Supprimer le journal |                |                     |
|                       |               | Gestion de la base :                                      |                                |                      |                |                     |
|                       |               | Statistiques                                              | Sauvegarder                    | 5 J                  |                |                     |
|                       |               | Reconstruire                                              | Recopier depu                  | is                   |                |                     |
|                       |               | Initialiser                                               | Supprimer                      |                      | Récupérer      | l'archive des prêts |
|                       |               | ☐ Base en lecture seule<br>☐ Base bibliographique         | ☑ Base protég ☐ Accès Élection | jée<br>tre           |                |                     |
|                       |               | Exportable e-sidoc                                        | Journal e-side                 | oc                   |                |                     |
|                       | -11           | 7t.                                                       |                                |                      | -              |                     |

- La fenêtre « Confirmation » s'ouvre
- Cliquer sur « Oui »

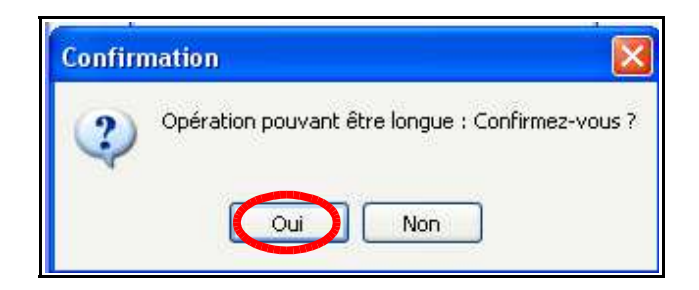

• La fenêtre « Reconstruction » s'ouvre et l'opération de reconstruction commence

| Reconstruction                                                                                                    | _ | × |
|----------------------------------------------------------------------------------------------------|---|---|
| DI 18/09/2016. Reconstruction de Principale                                                                                                    |   | ^ |
| Dictionnaire : nº 14564 à 26457, Index : Descripteurs 26457<br>Thésaurus : nº 14564 à 23086, Index : Descripteurs 23086<br>Type_Prêts : nº 1 à 1, Index : Type prêt 1<br>Profil_Prêts : n° 1 à 2, Index : Profil de prêt 2                                                                                                    |   |   |
| Ressources : n° 14337 à 15146, Index : DivRess 15146<br>Collectivités : n° 1 à 1275, Index : DivCollv 1275<br>Emprunteurs : n° 2405 à 2759, Index : Date de suspension 2759<br>Auteurs : n° 32033 à 32881, Index : Temp. A. 32881<br>Editeurs : n° 1 à 1807, Index : DivEdit 1807<br>Fournisseurs : n° 1 à 73, Index : DivFourn 73<br>Collections : n° 1 à 2007, Index : Temp. C. 2007<br>Abonnements : n° 1 à 235, Index : Date modif. A. 235<br>Notices : 5000 / 107856 |   |   |

- Lorsque la reconstruction est terminée, la fenêtre « Information » s'ouvre
- Cliquer sur « OK »

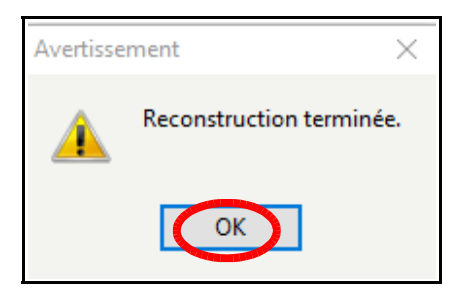

- Cliquer sur le bouton « Fermer la fiche »
- Cliquer sur le bouton « Quitter » pour fermer la fenêtre « Administration de BCDI »

### 2- Reconstruire par le menu de la gestion documentaire

- Ouvrir BCDI avec le mot de passe du gestionnaire (par défaut gestion ou son équivalent si vous l'avez remplacé)
- Cliquer sur le menu « Outils », puis sur « Gestion des bases »

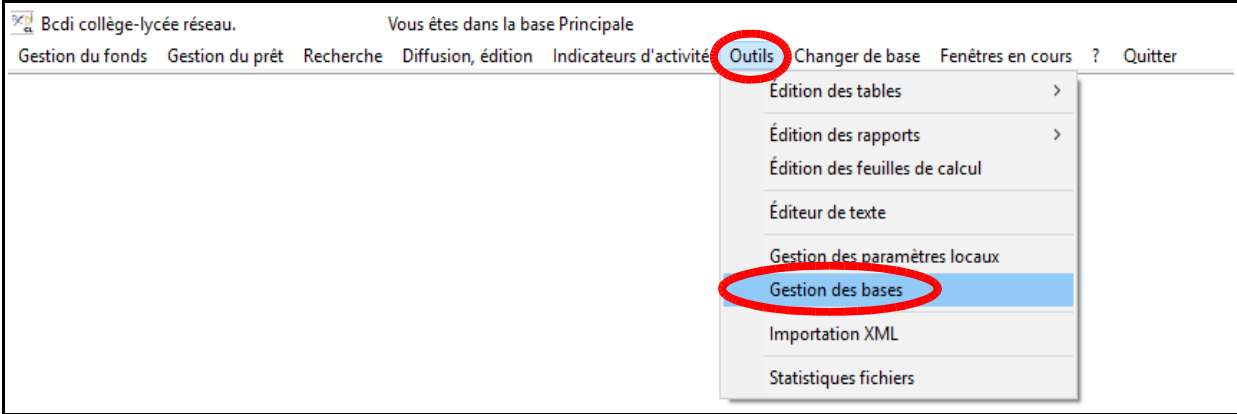

- La fenêtre « Gestion des bases » s'ouvre
- Cliquer sur le bouton « Reconstruire une base »

| Gestion des bases                        |
|------------------------------------------|
| Vous êtes dans la base <b>Principale</b> |
| Sauvegarder une base                     |
|                                          |
| Reconstruire une base                    |
| Recopier sur la base active              |
| Initialiser la base active               |
| S (2)                                    |

- la fenêtre « Base à reconstrui ... » s'ouvre
- Cliquer sur le bouton « Principale » (Nom de la base data dans BCDI)

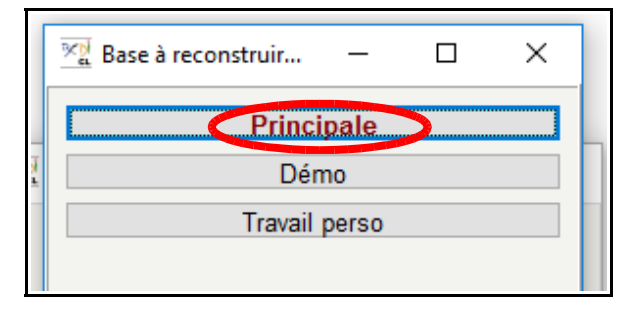

- La fenêtre « Confirmation » s'ouvre
- Cliquer sur « Oui »

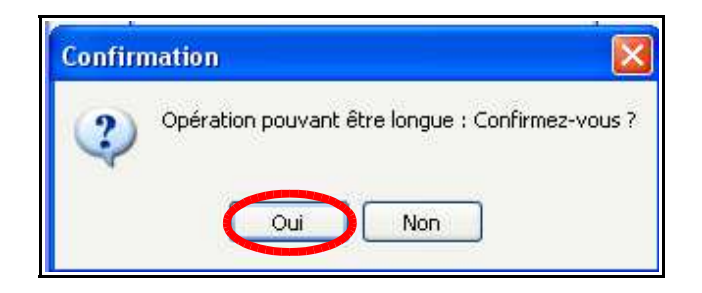

• La fenêtre « Reconstruction » s'ouvre et l'opération de reconstruction commence

| Reconstruction                                                                                                    | _          | × |
|----------------------------------------------------------------------------------------------------|------------|---|
| DI 18/09/2016. Reconstruction de Principale                                                                                                    |            | ^ |
| Dictionnaire : n° 14564 à 26457, Index : Descripteurs 26457<br>Thésaurus : n° 14564 à 23086, Index : Descripteurs 23086<br>Type_Prêts : n° 1 à 1, Index : Type prêt 1<br>Profil_Prêts : n° 1 à 2, Index : Profil de prêt                                                                                                    | 2          |   |
| Ressources : n° 14337 à 15146, Index : DivRess 15146<br>Collectivités : n° 1 à 1275, Index : DivCollv 1275<br>Emprunteurs : n° 2405 à 2759, Index : Date de suspension<br>Auteurs : n° 32033 à 32881, Index : Temp. A. 32881<br>Editeurs : n° 1 à 1807, Index : DivEdit 1807<br>Fournisseurs : n° 1 à 2007, Index : DivFourn 73<br>Collections : n° 1 à 2007, Index : Temp. C. 2007<br>Abonnements : n° 1 à 235, Index : Date modif. A. 2<br>Notices : 5000 / 107856 | 2759<br>35 |   |

- Lorsque la reconstruction est terminée, la fenêtre « Information » s'ouvre
- Cliquer sur « **OK** »

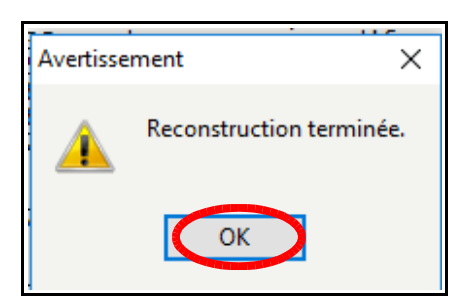

- Cliquer sur le bouton « Fermer la fiche »
- Cliquer sur le bouton « Quitter l'action en cours » pour fermer la fenêtre « Gestion des bases »